# Sprawdź jak wyłączyć blokowanie reklam

Instrukcja obejmuje trzy najpopularniejsze przeglądarki, z których zalecamy korzystać:

- Google Chrome
- Mozilla Firefox
- Opera

Jeśli korzystasz z innej przeglądarki, wyłączenie blokowania reklam powinno wyglądać podobnie do niżej przedstawionych.

## **Google Chrome**

### Adblock

1. Kliknij lewym klawiszem myszy na ikonkę Adblocka (w prawym górnym rogu okna przglądarki)

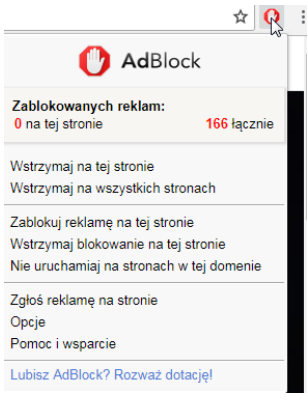

2. Kliknij w opcję Wstrzymaj na tej stronie

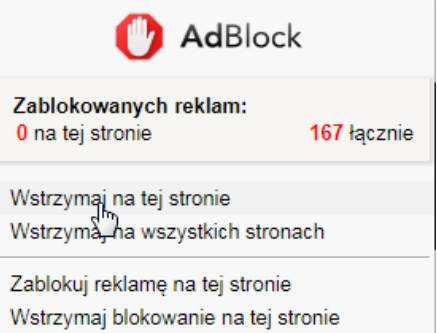

Wstrzymaj blokowanie na tej stronie Nie uruchamiaj na stronach w tej domenie

#### **Adblock Plus**

1. Kliknij lewym klawiszem myszy na ikonkę Adblocka Plus (w prawym górnym rogu okna przglądarki)

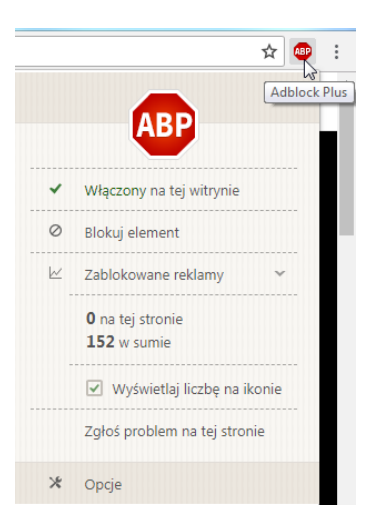

2. Kliknij w przełącznik Włączony na tej witrynie

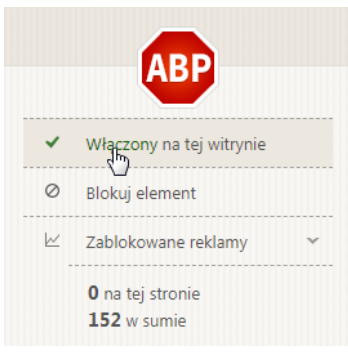

## **Ublock/Ublock Origin**

1. Kliknij lewym klawiszem myszy na ikonkę uBlocka (w prawym górnym rogu okna przglądarki)

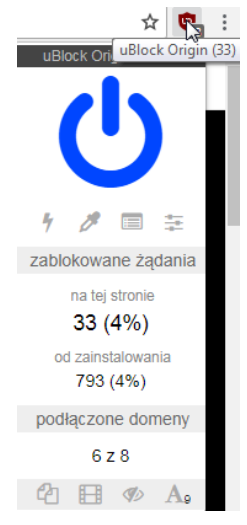

2. Kliknij w niebieską ikonkę przełącznika

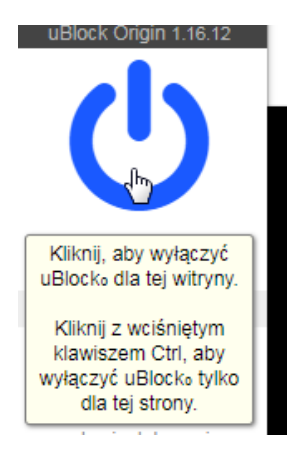

# Mozilla Firefox

## Adblock

1. Kliknij lewym klawiszem myszy na ikonkę Adblocka (w prawym górnym rogu okna przglądarki)

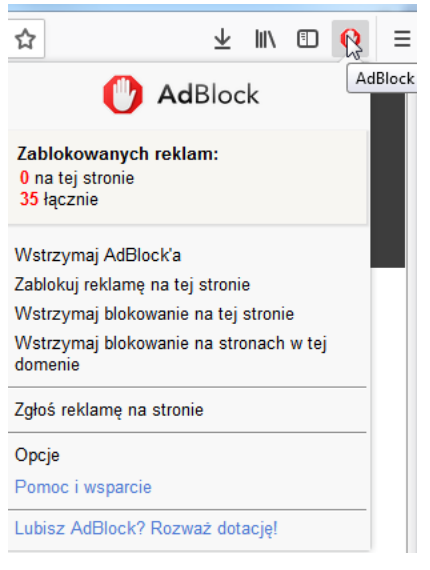

2. Kliknij w opcję Wstrzymaj na tej stronie

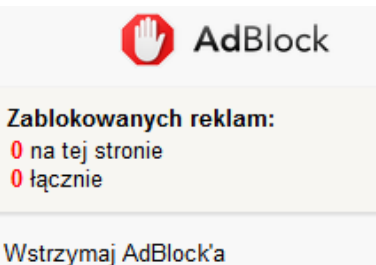

Zablokuj reklamę na tej stronie Wstrzymaj blokowanie na tej stronie Wstrzyhaj blokowanie na stronach w tej

domenie

## **Adblock Plus**

1. Kliknij lewym klawiszem myszy na ikonkę Adblocka Plus (w prawym górnym rogu okna przglądarki)

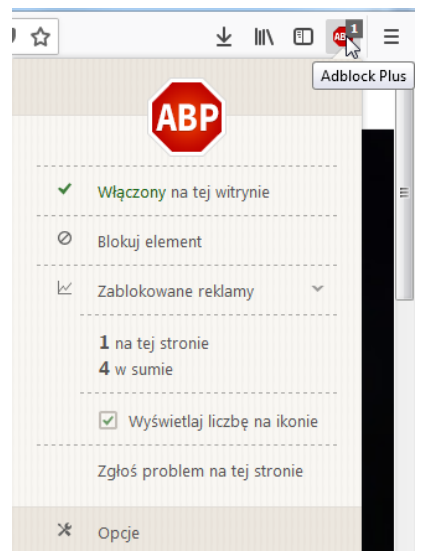

2. Kliknij w przełącznik Włączony na tej witrynie

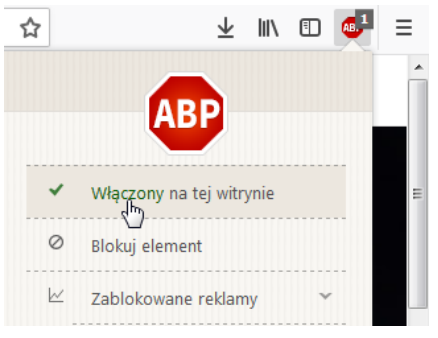

## **Ublock/Ublock Origin**

1. Kliknij lewym klawiszem myszy na ikonkę uBlocka (w prawym górnym rogu okna przglądarki)

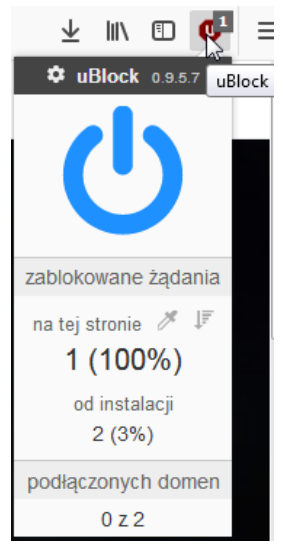

2. Kliknij w niebieską ikonkę przełącznika

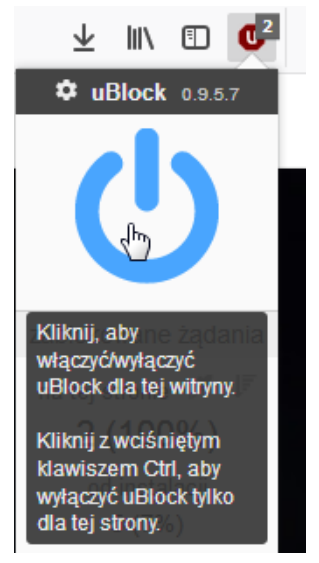

# **Opera**

## Adblock

1. Kliknij lewym klawiszem myszy na ikonkę Adblocka (w prawym górnym rogu okna przglądarki)

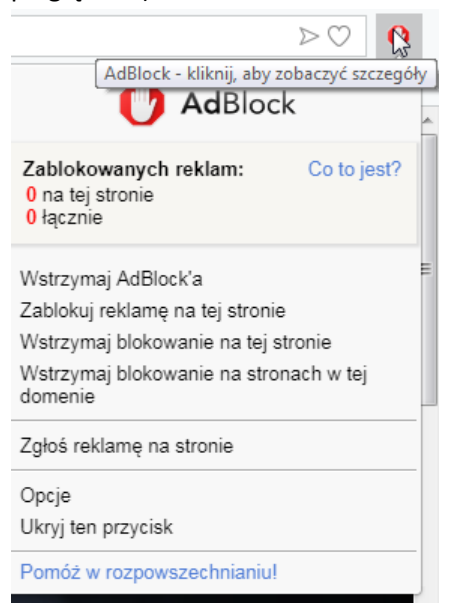

2. Kliknij w opcję Wstrzymaj na tej stronie

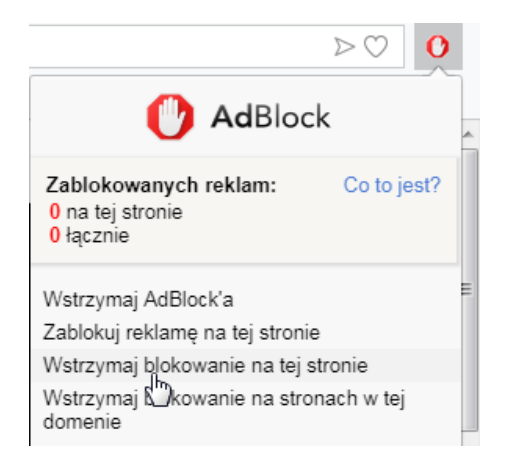

## **Adblock Plus**

1. Kliknij lewym klawiszem myszy na ikonkę Adblocka Plus (w prawym górnym rogu okna przglądarki)

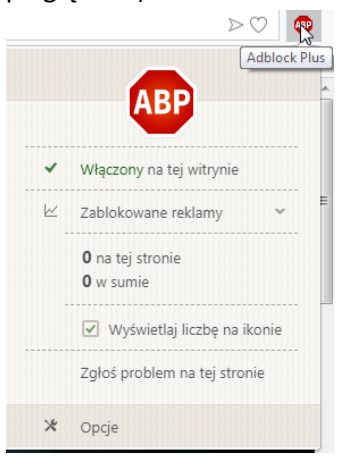

2. Kliknij w opcję Wstrzymaj na tej stronie

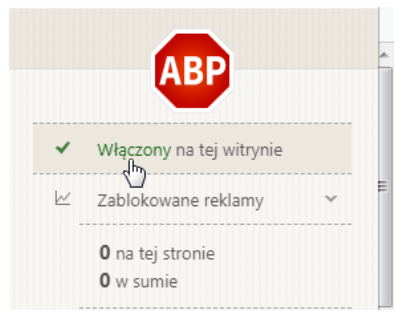

## **Ublock/Ublock Origin**

1. Kliknij lewym klawiszem myszy na ikonkę uBlocka (w prawym górnym rogu okna przglądarki)

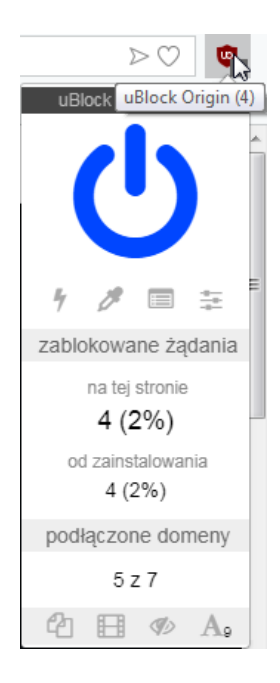

2. Kliknij w niebieską ikonkę przełącznika

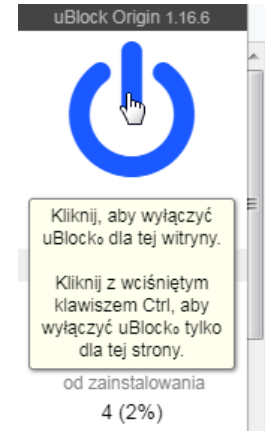

Jeśli nie używasz oprogramowania do blokowania reklam, lecz nadal nie możesz odtworzyć materiału, sprawdź połączenie z Internetem i spróbuj ponownie. Dziękujemy!